<Insert partner logo>

### Microsoft Al Classroom Series

Learn. Lead. Transform.

Register now

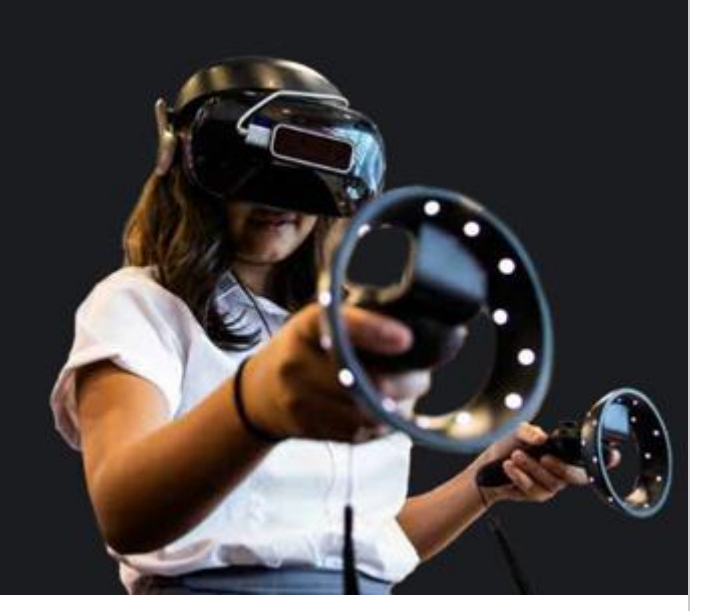

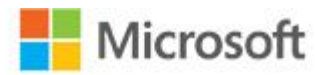

in association with

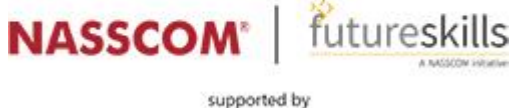

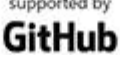

Microsoft has joined forces with NASSCOM FutureSkills® to deliver Microsoft's AI, machine learning and data science expertise to students through a simulive learning series including demos and live Q&A\*

Upon successful completion of the course, you can download your **Certificate of Participation**\*\* For more details, please visit <u>https://futureskillsprime.edcast.com/insights/ai-classroom</u>

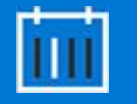

When:

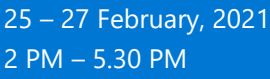

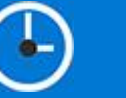

Where:

Simulated virtual sessions. Register for any one of the session and get skilled at your own pace, from where you are.

How it works.

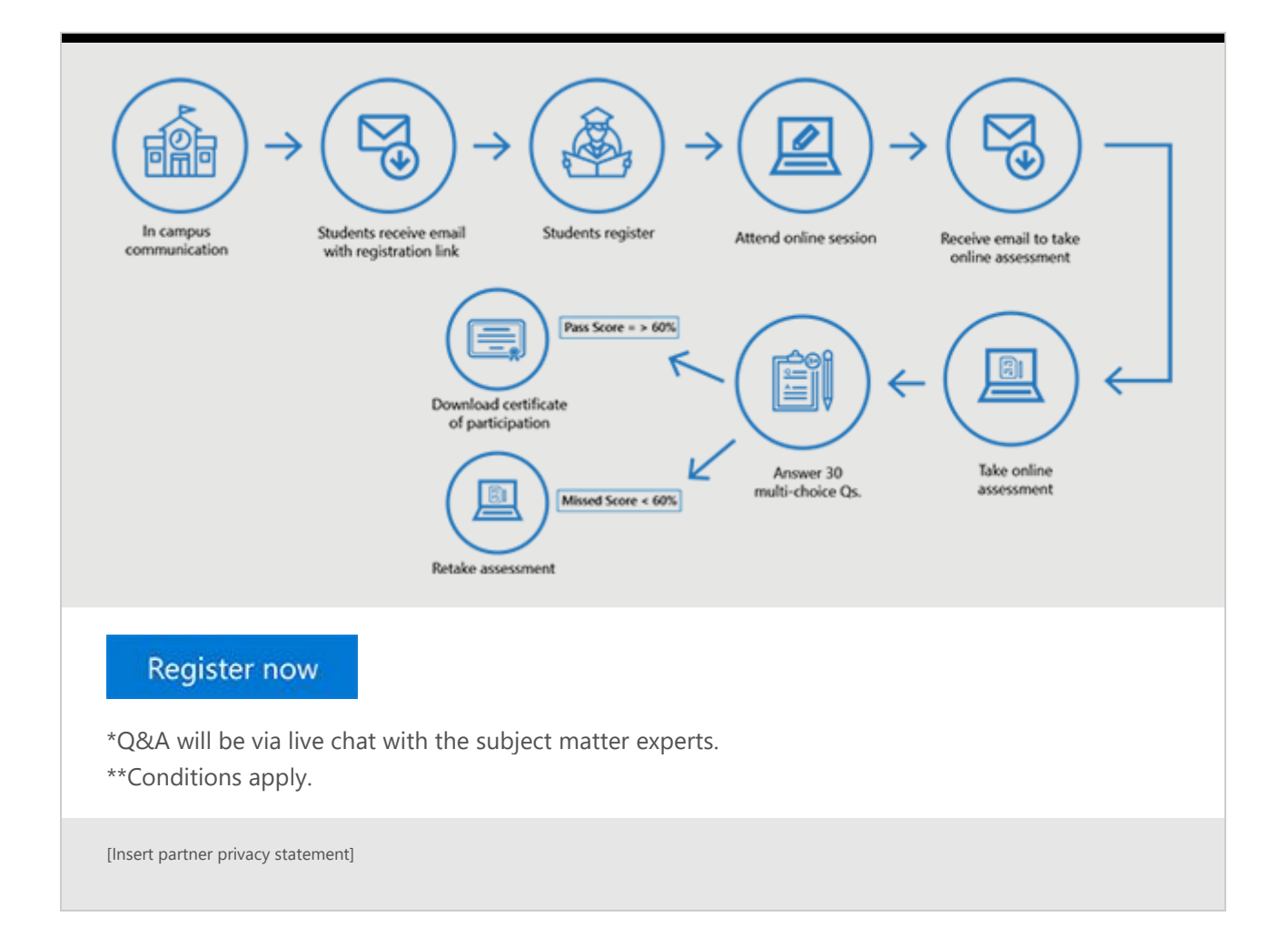

# "Microsoft AI Class Room Series"

# **REGISTRATION PROCESS**

## Click on the Link / Copy & Paste in browser

https://futureskillsprime.edcast.com/insights/ai-classroom

# Registration page looks like this – Click on sign up & Create account using your email id and tick check box

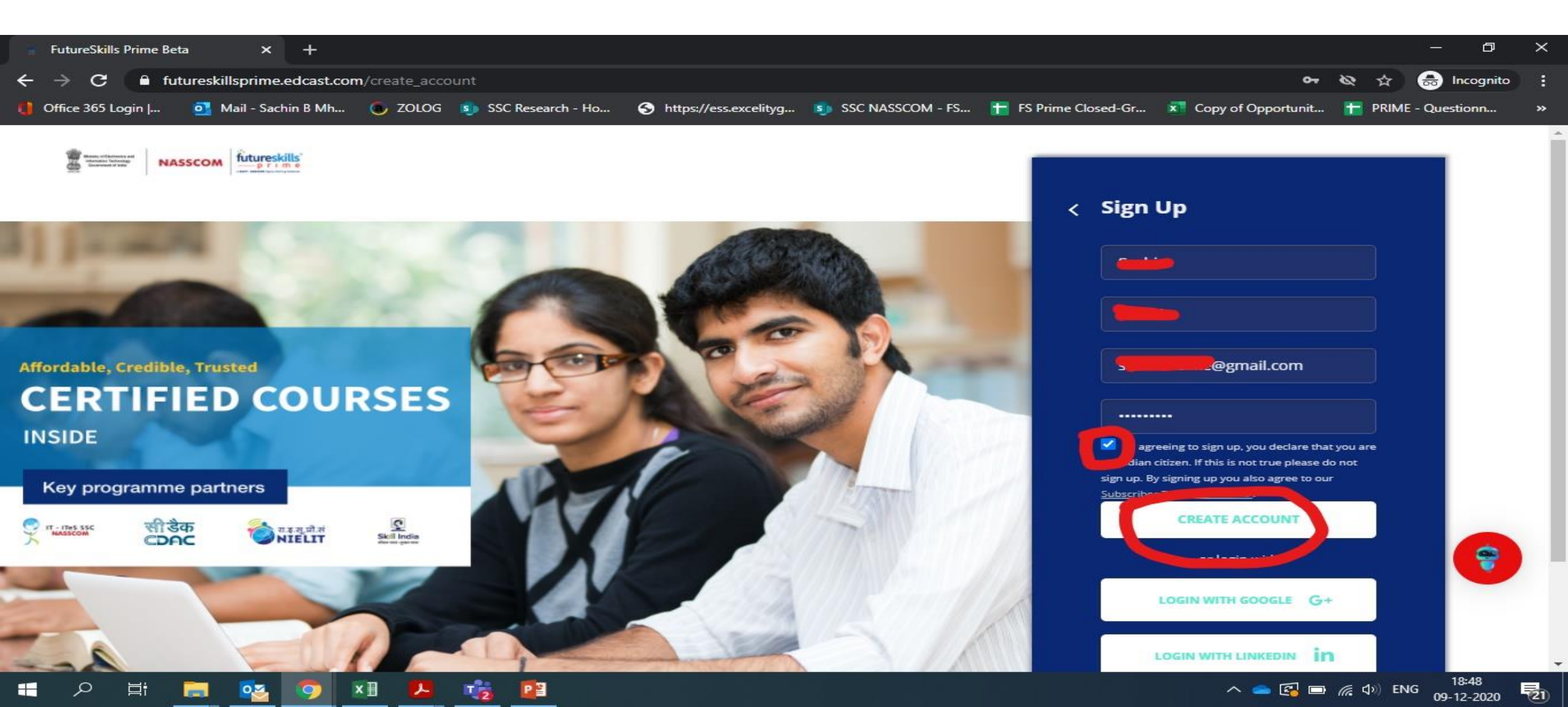

### Verification email will be send to registered email id

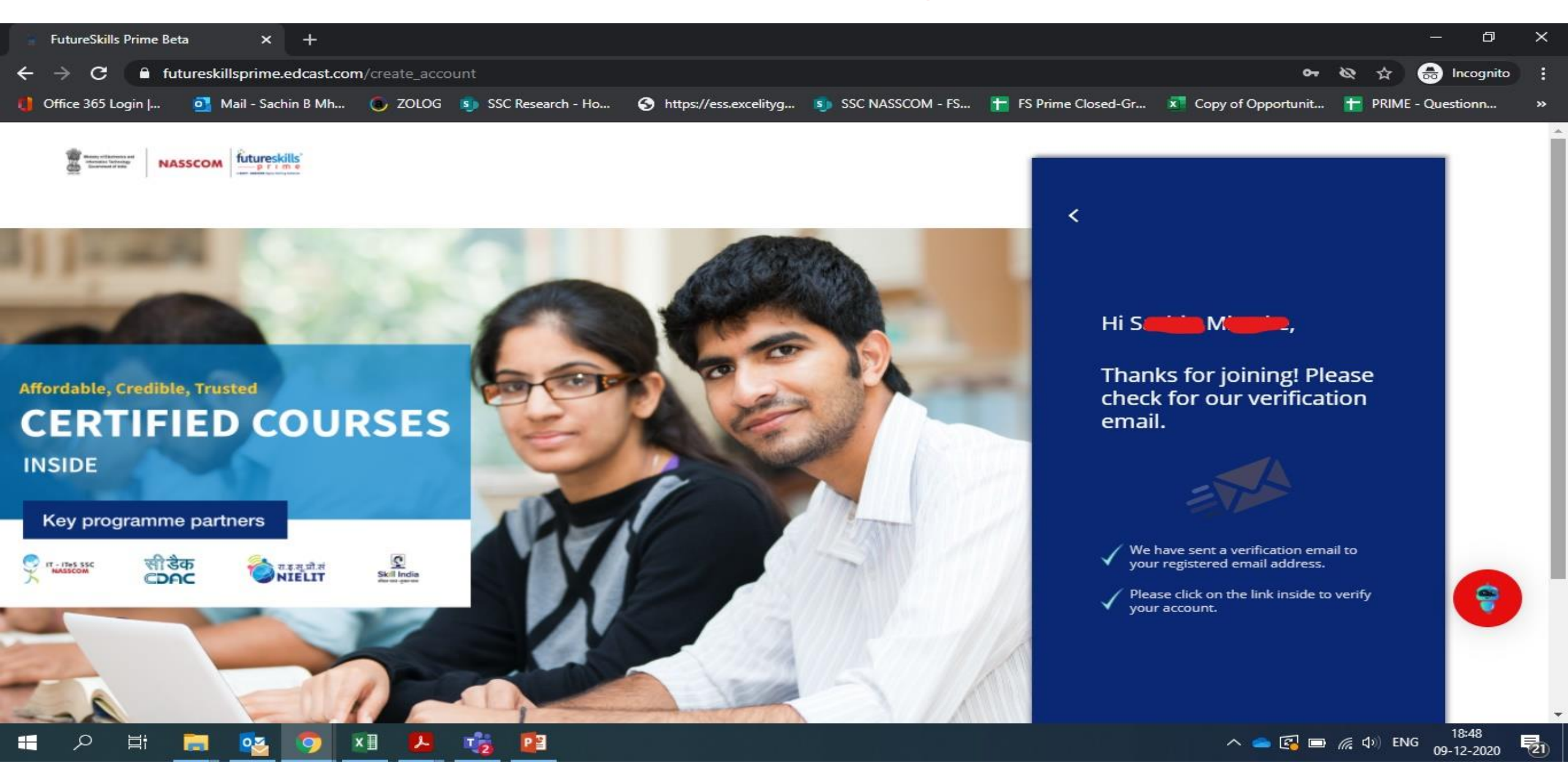

### **Open your email and confirm your email address**

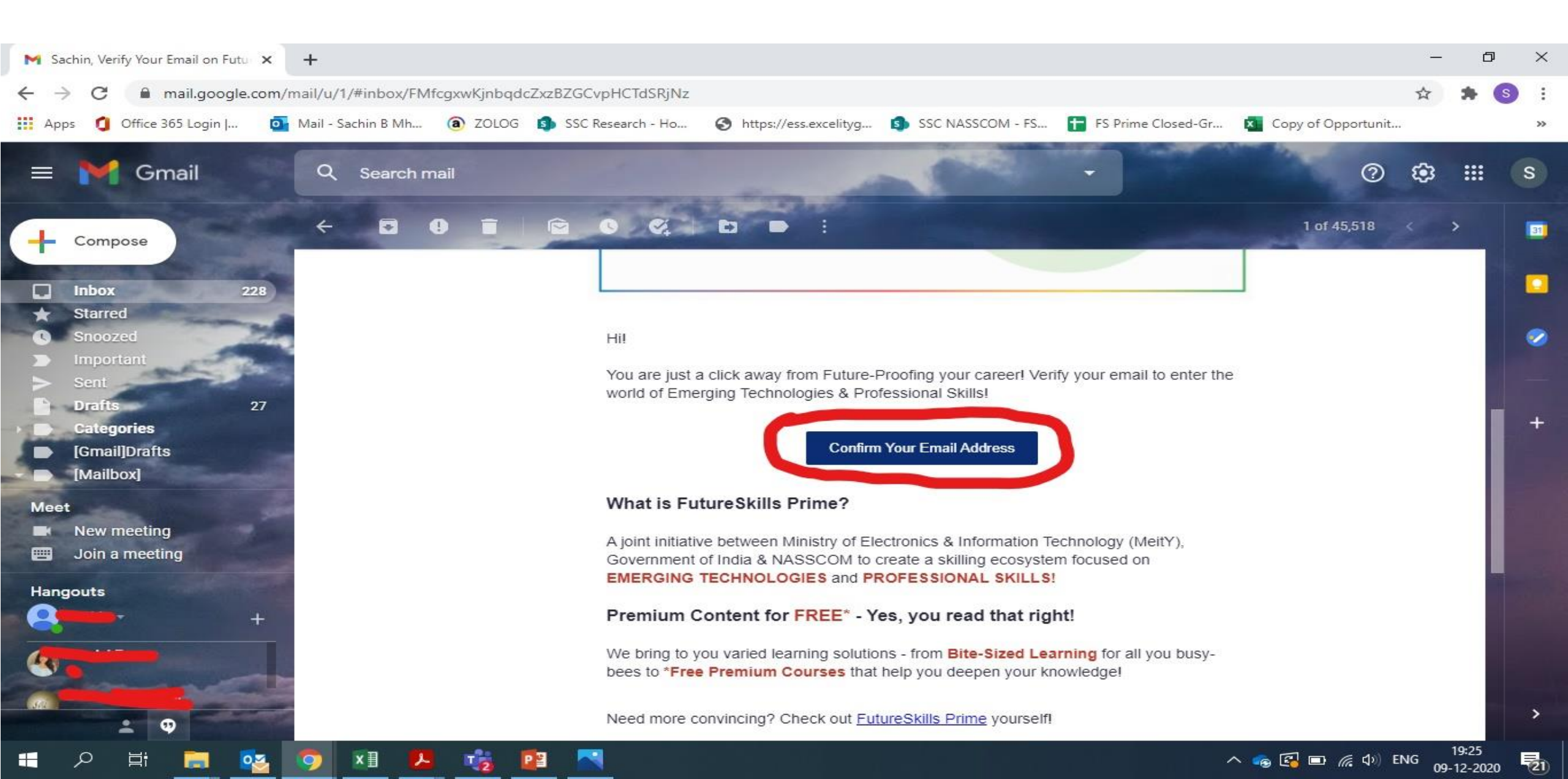

### Once you confirm email ID, fill in the details as shown in image & click next

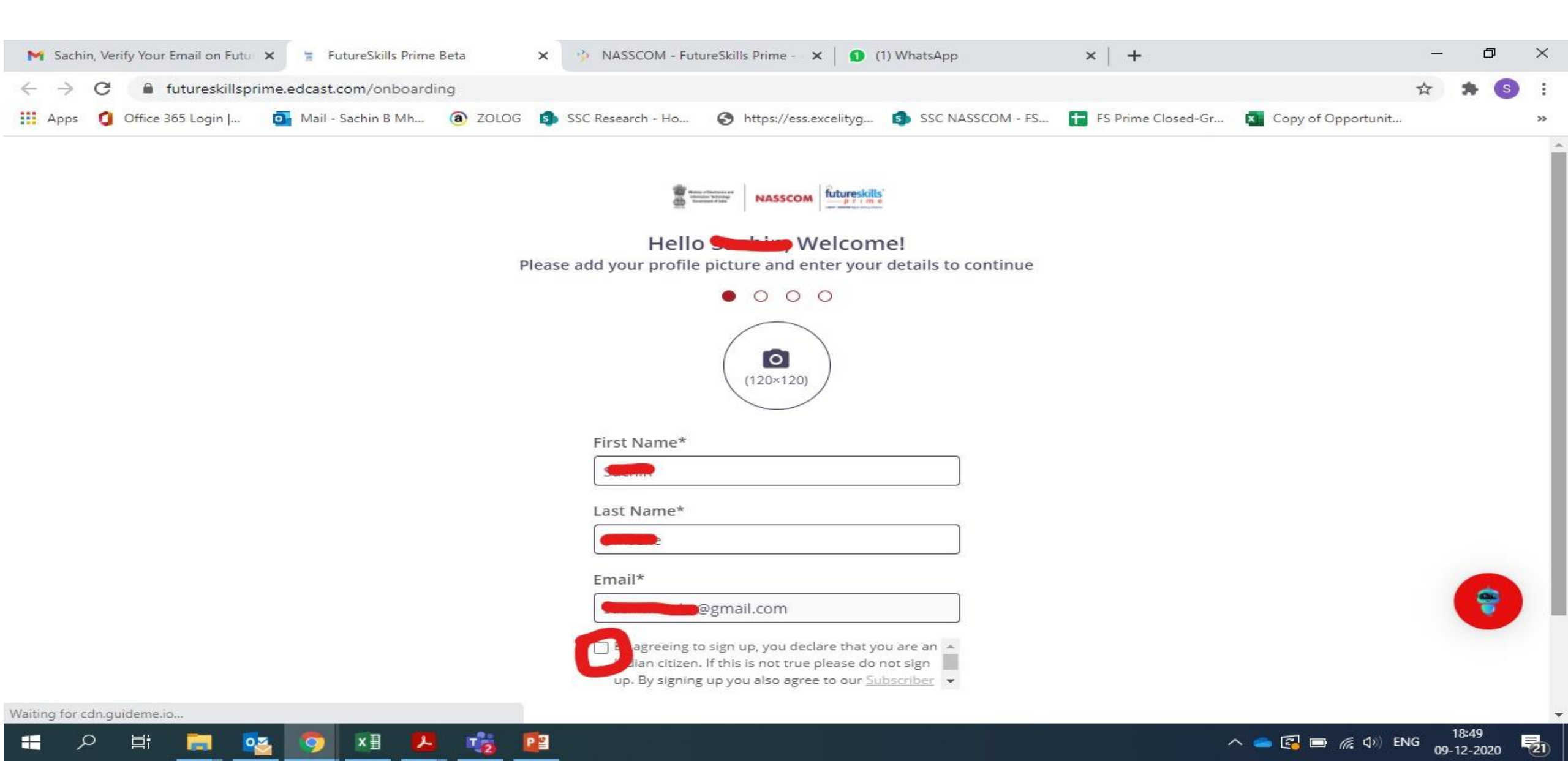

### Fill all the details as shown on the screen & click next

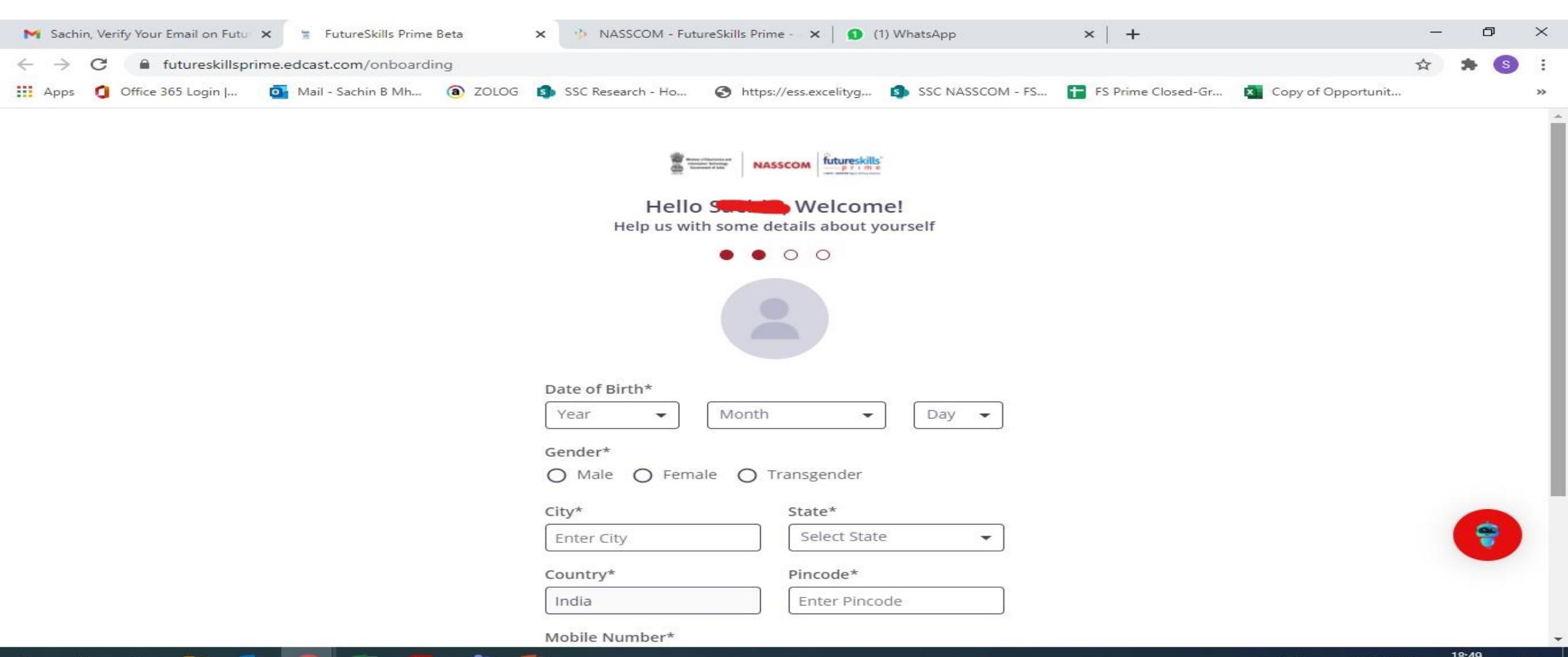

へ 📥 💽 📼 *慌* 句》 ENG 18:49 🛃

### **Select Occupation and Education details & click Next**

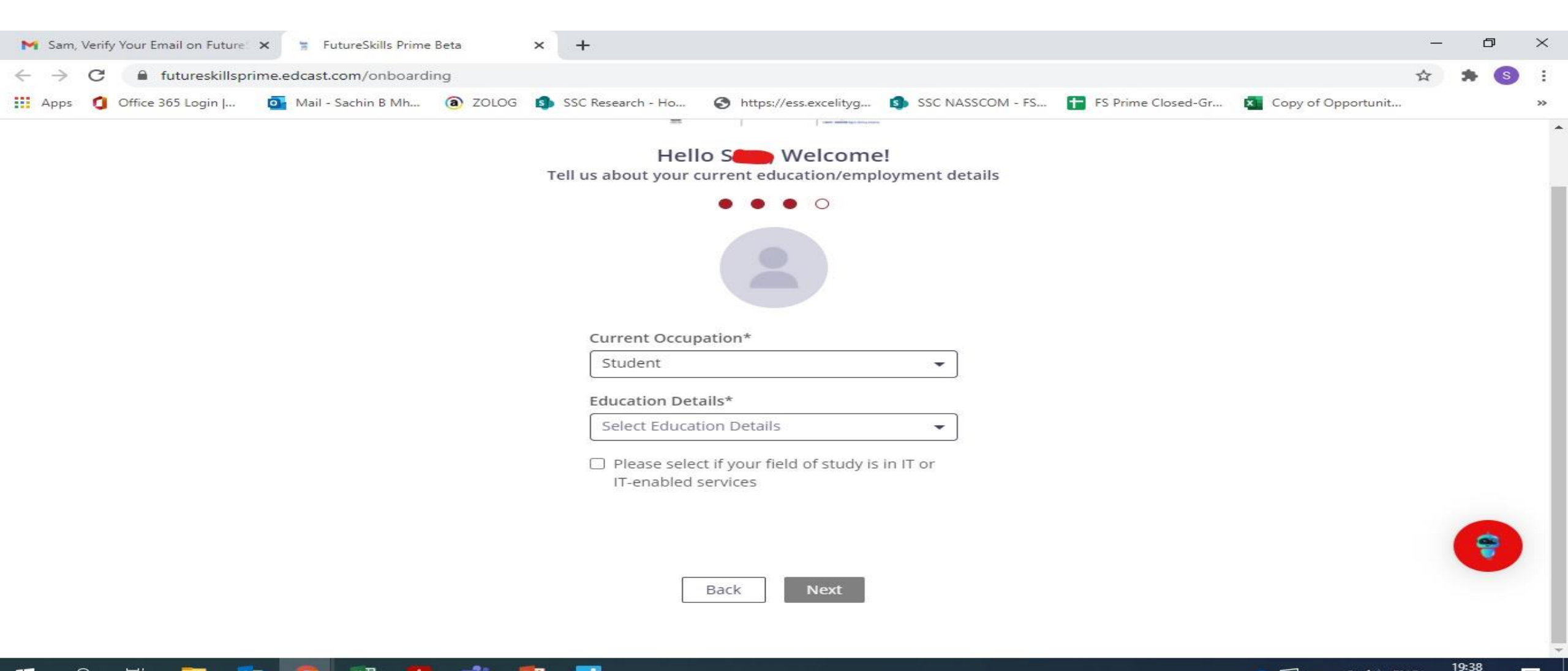

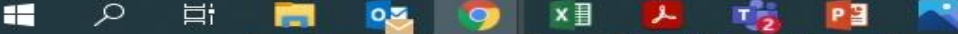

### Select any 3 knowledge areas of your interest & click finish

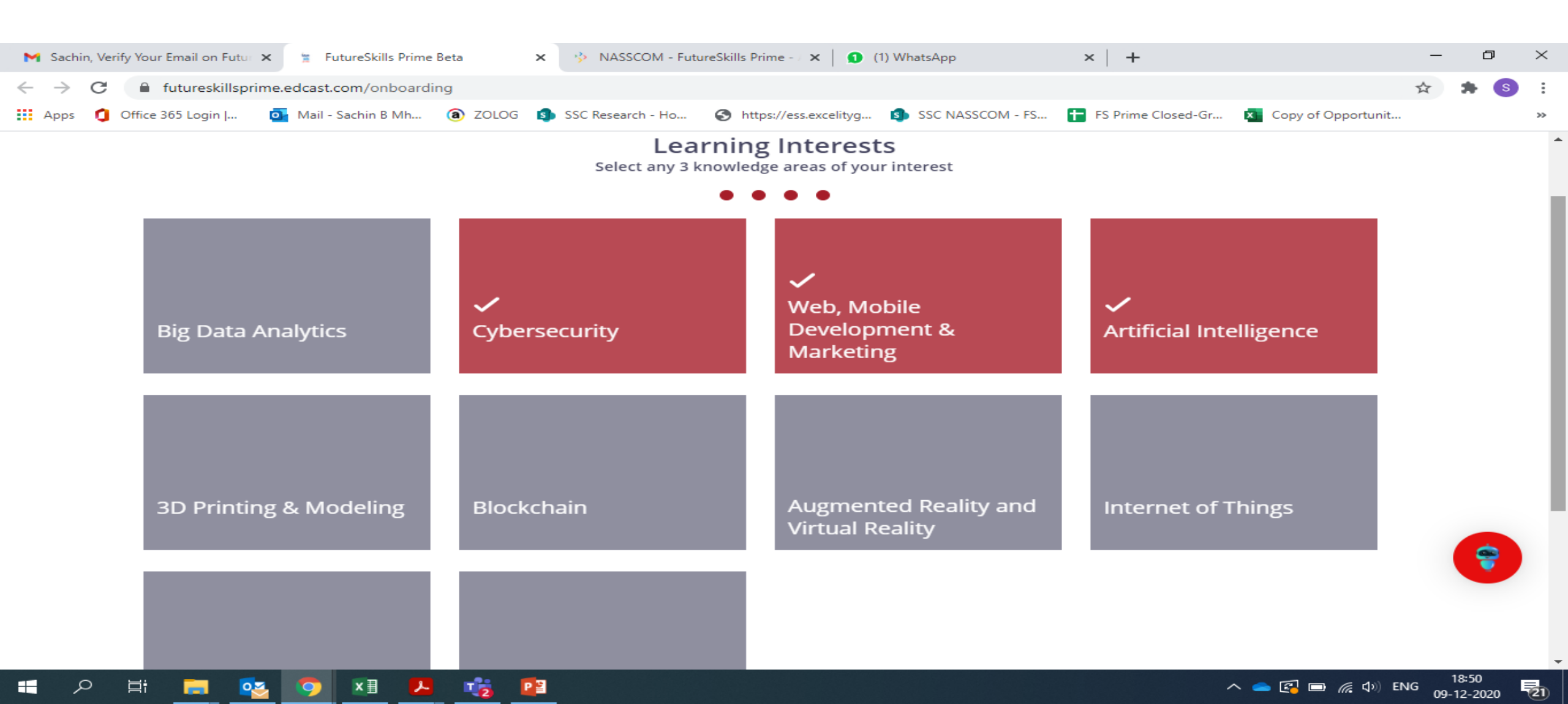

## Join the landing page

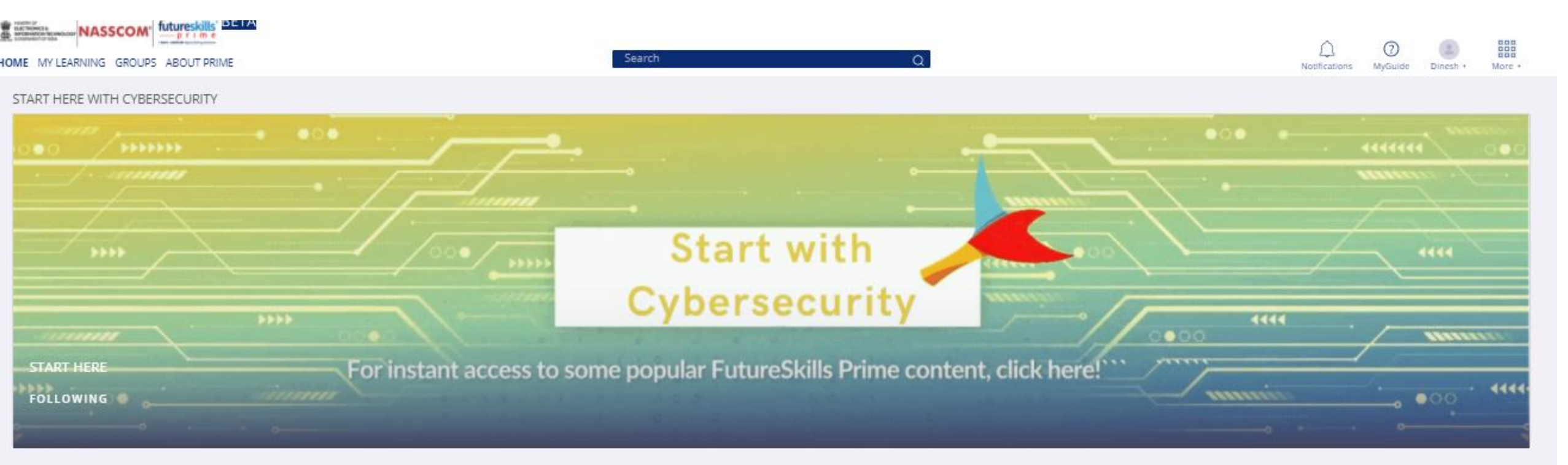

#### EMERGING TECHNOLOGIES

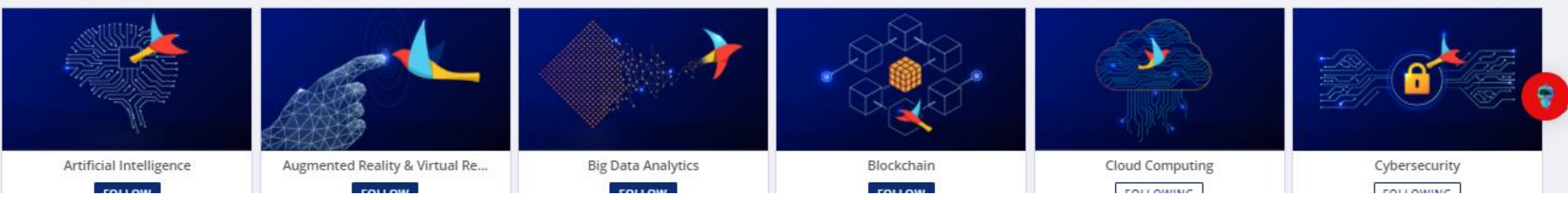

View More

**Type Microsoft AI in search button** 

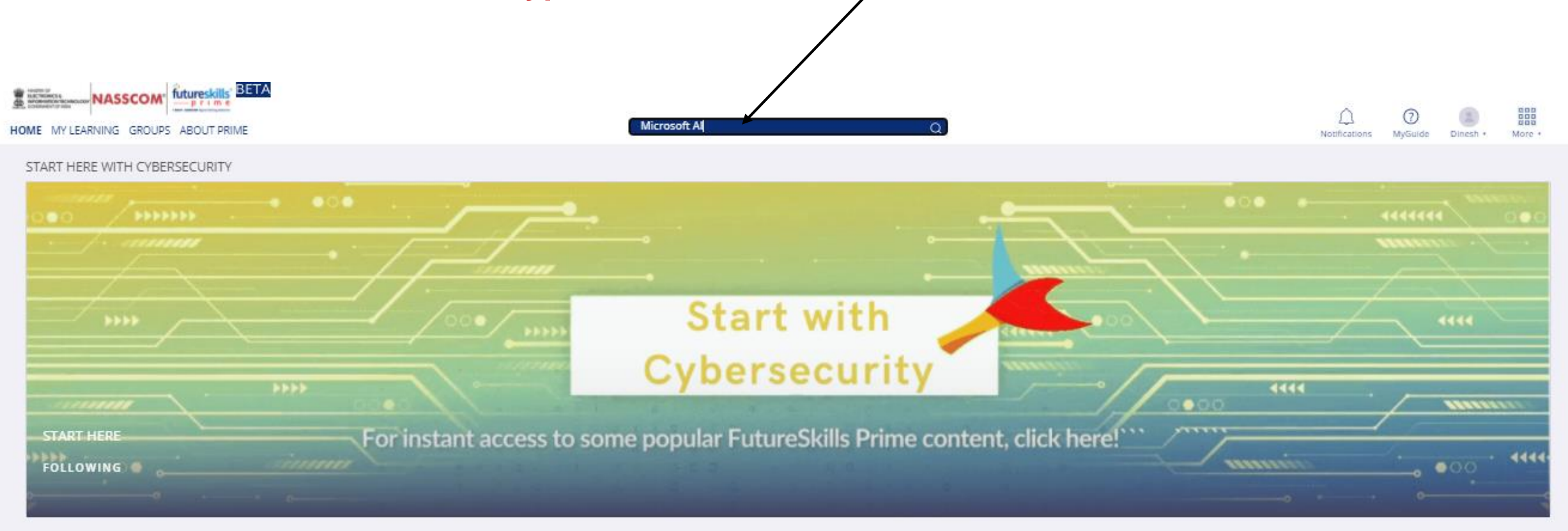

#### EMERGING TECHNOLOGIES

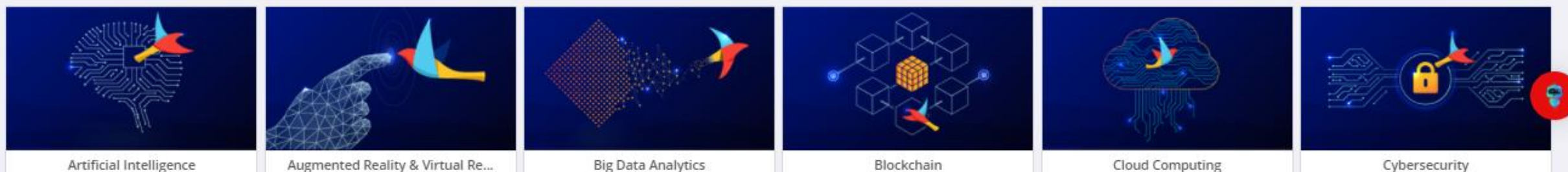

Augmented Reality & Virtual Re...

**Big Data Analytics** 

Blockchain

View More

## Then comes to this screen then click on AI Classroom Series as shown in Pics.

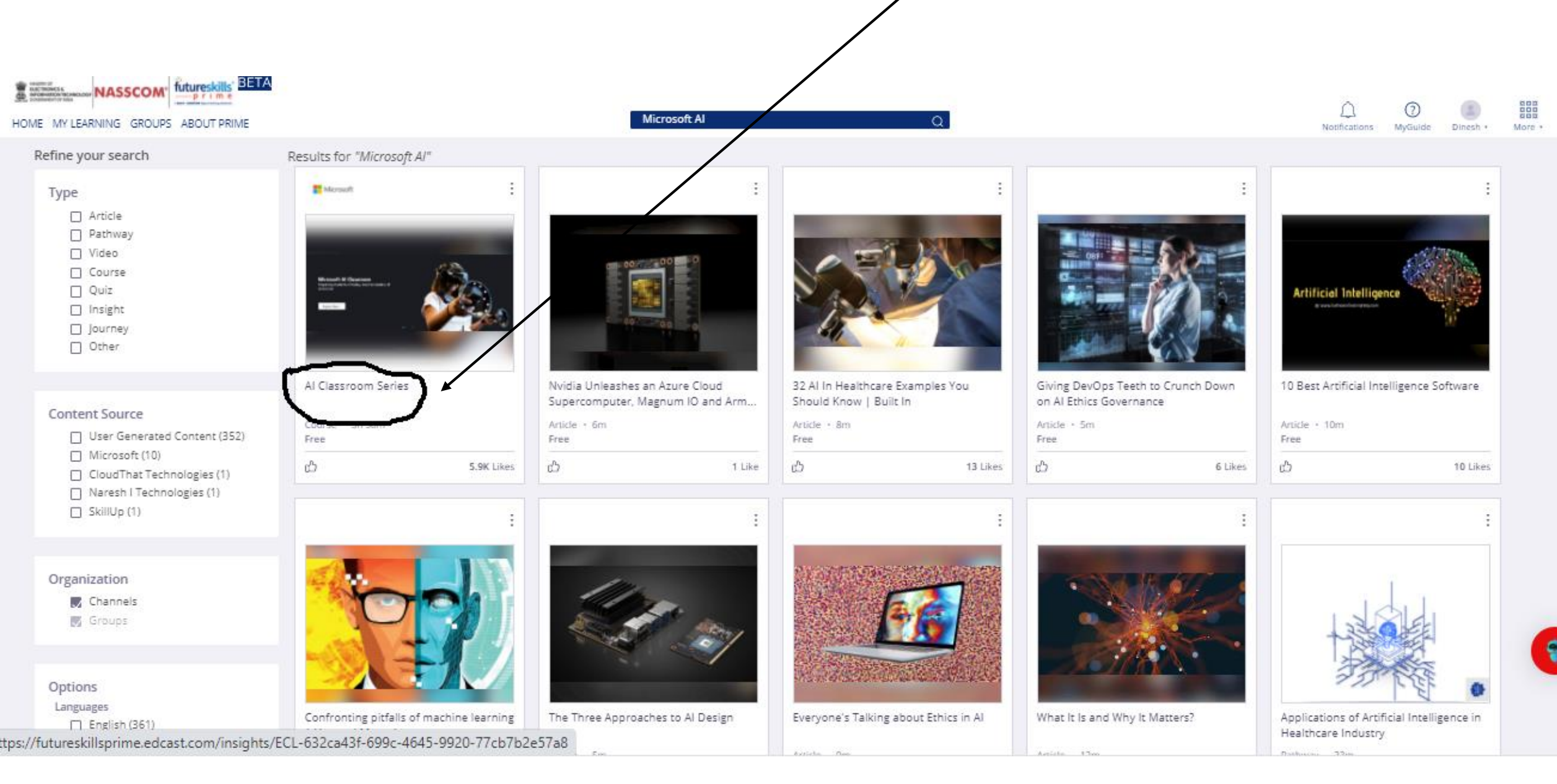

# **Click on view More**

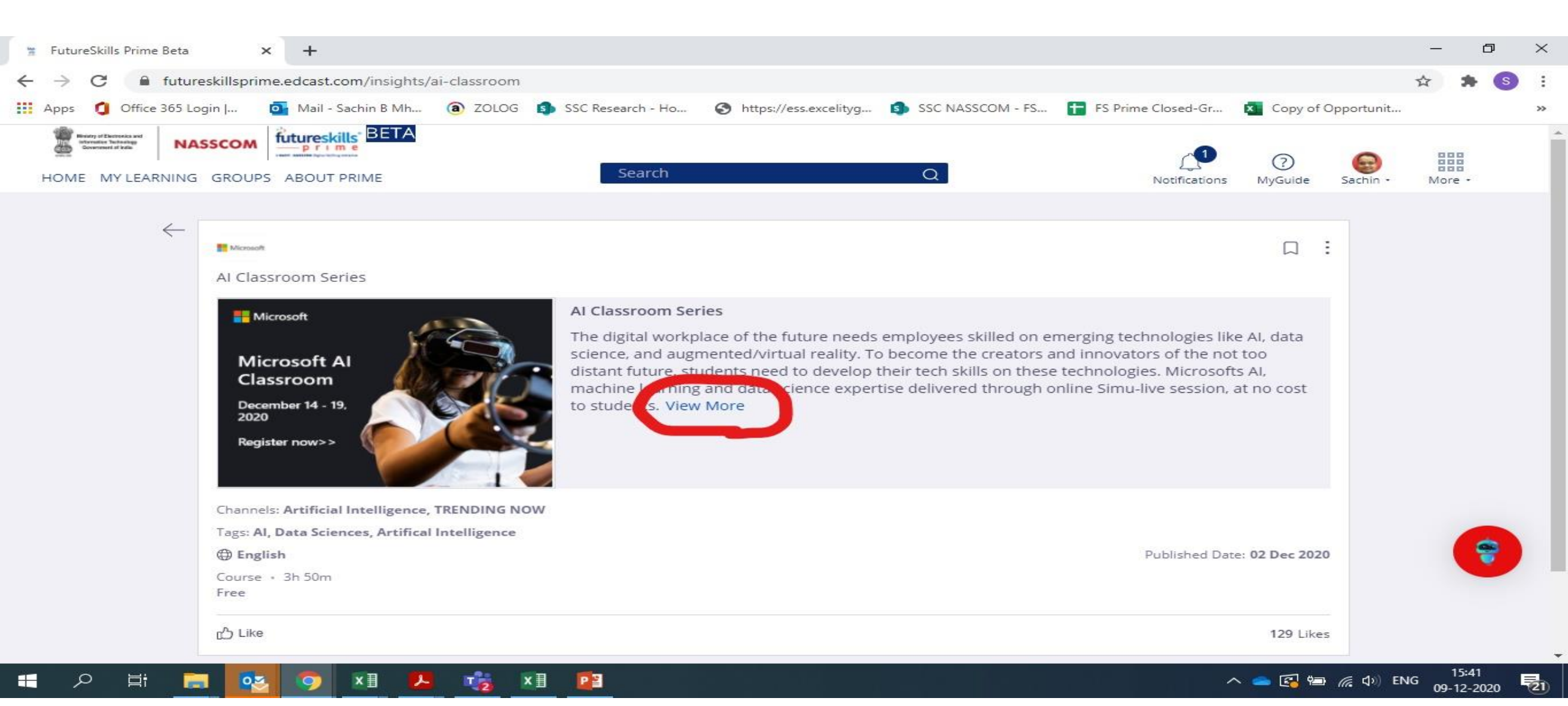

# Then one new window appear and click on register now

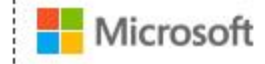

Microsoft 365 Office Windows Surface Xbox Support

All Microsoft ~  $\mathcal{O}$  🛱 Sign in

## Microsoft Al Classroom

Preparing students of today, become leaders of tomorrow.

February 25 - February 27, 2021

Register Now >

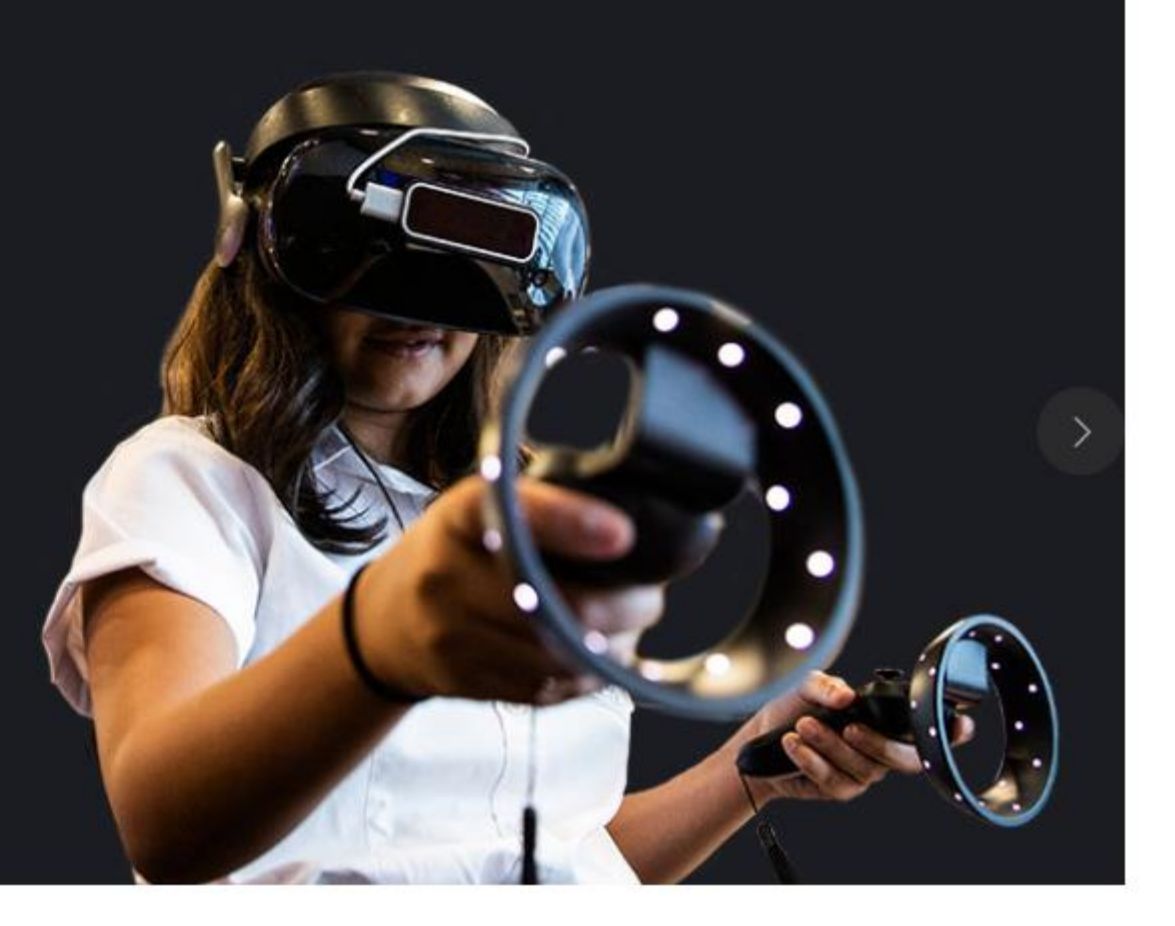

# Select date to register

# Register now and get skilled at your own pace

The session will be repeated once every day for one week. Please register for any one of the following sessions. There are limited seats per session.

| Thursda    | ay, Febru   | ary 25 |
|------------|-------------|--------|
| Click here | to Register | >      |

Friday, February 26 Click here to Register > Saturday, February 27 Click here to Register >

NOTE: Please fill the complete name of your College/Institute along with your City, in the field name "Company name" on the registration form.

# Session Topics & Agenda\*

The session is divided into easy to consume modules including industry talks, demos and hands-on exercises.

Sessions for the Microsoft AI Classroom

1)Enter all details- Mention Job Role\* - Student
 2) Company Name\*- College Name with City
 3) Company Size\*- No. of students in college
 4) Click Register Now.

| C info.microsoft.com/IN-DevComm-WBNR-FY21-12Dec-18-MicrosoftAlClassroom-SRDEM50817_LP01Registration-ForminBody.html     Apps     O office 365 Login                                                                                                    |       |   |
|----------------------------------------------------------------------------------------------------|-------|---|
| Image: Apps Office 365 Login [ Image: Apps Office 365 Login [ Image: Apps Office 365 Login [ Image: Apps Office 365 Login [ Image: Apps Office 365 Login [ Image: Apps Image: Apps Office 365 Login [ Image: Apps Image: Apps Image: App Image: App Image: App Image: App Image: App Image: App Image: App Image: App Image: App Image: App Image: App Image: App Image: App Image: App Image: App Image: App Image: App Image: App Image: App Image: App Image: App Image: App Image: App Image: App Image: App Image: App Image: App Image: | * 🗿 🗄 | 8 |
| Microsoft Azure                                                                                                    | ×     | * |
| Suggested pre-read material:     Job role *       1. Get started with AI Fundamentals                                                                                                    |       |   |
| Nicrosoft Al Classroom     2. Azure Cognitive Services   3. Introduction to Azure Machine Learning Services   4. How to create bots with Azure Bot Service   Please add the name of your college/ institute with the city name in the field "company name"   Country/Region*                                                                                                    |       |   |
| 18 December 2020 [ 2:00 PM - 5:30 PM ] (GMT+05:30) Chennai, Kolkata,   Mumbai, New Delhi   In collaboration with NASSCON   Intrueskills   Microsoft Al Classroom   Join us for this session as we welcome you to the world of Data Science,                                                                                                    |       |   |
| Microsoft AI and Machine Learning. Build your foundational knowledge in                                                                                                    |       |   |

- P Hī 🗖 🕎

×

🔨 🥌 🚰 🌈 🕼 ENG

09-12-2020

# If you are logging in from Mobile

- 1) Click on the Link <a href="https://futureskillsprime.edcast.com/insights/ai-classroom">https://futureskillsprime.edcast.com/insights/ai-classroom</a>
- 2) Download and Install app
- 3) Click on get started and sign in to FutureSkills Prime Beta with your email id and other details as applicable
- 4) Click on trending Now
- 5) Select Microsoft Al Classroom Series
- 6) Click on Register Now twice
- 7) Select date from the option given to take this further
- 8) Enter all details Mention Job Role\* Student, Company Name\*- College Name with City, Company
- Size\*- No. of students in college
- 9) Click **Register Now.**

- 1)You will receive Email with Session Link to the registered email Id.
- 2)Log in 5 min before start of Session on your session date.
- 3) Attend the session
- 4) You will receive Assessment link in 1-2 days after session
- 5) Give assessment
- 6) If you score 60+, you will receive certificate from NASSCOM- Microsoft
- 7) Post the certificate on Linked In profile with #AlwaysLearning #Microsoft #NASSCOMFutureSkills

# Thank you

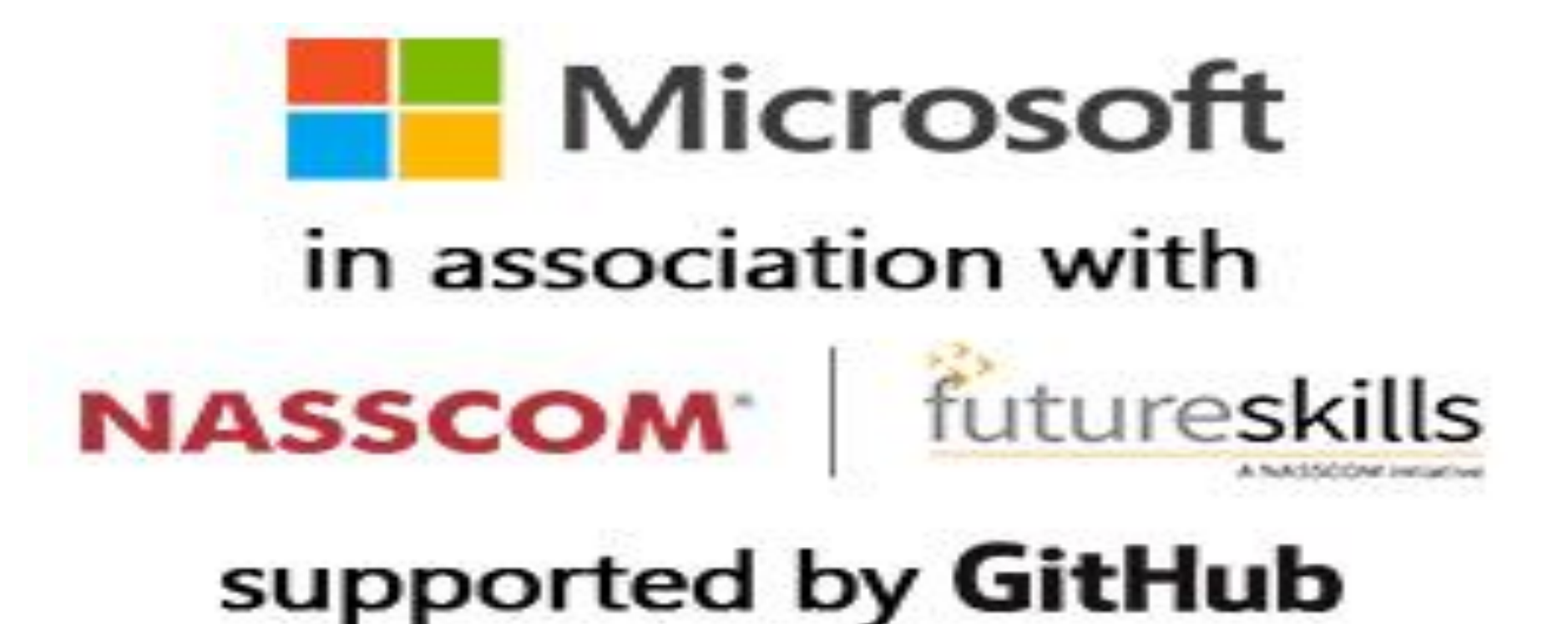